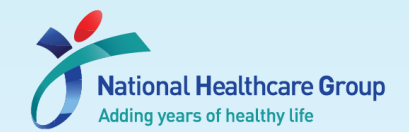

# Introduction to Ethics & Compliance Online System (ECOS)

# Webinar

22 Apr 2024

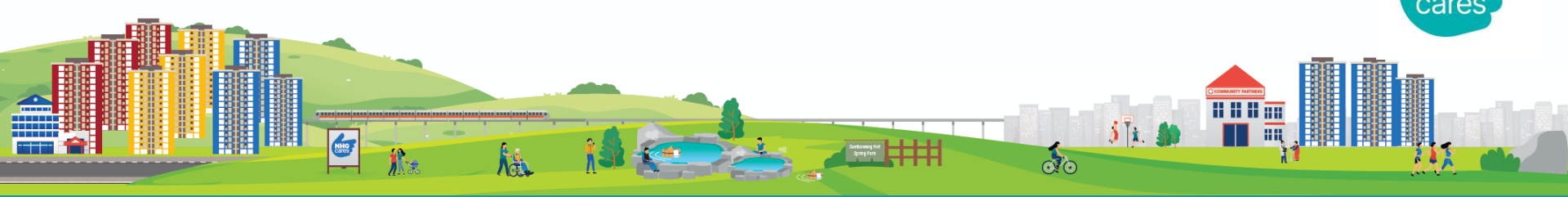

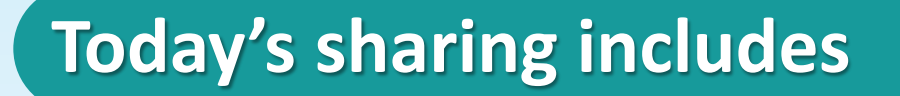

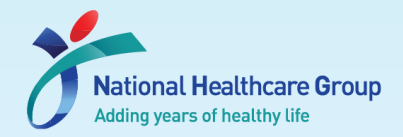

00

#### What is ECOS?

What are the modules and when will they be available?

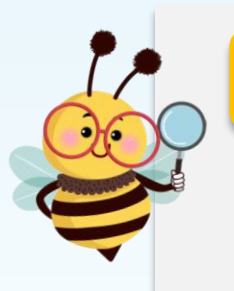

#### **User Accounts**

- How to login
- How to create an account (for new users)
- What to do on your 1st login

#### **Navigating the System**

- Managing your IRB submissions
- Managing your studies through CRMS

# Why do we need to move to ECOS?

**ECOS** is the new IRB IT System co-developed by NHG and SingHealth that will replace the current NHG ROAM/ iShare system. The system is funded by NMRC to enhance the efficiency and quality of ethics reviews.

#### Question – Why do we need to move to ECOS?

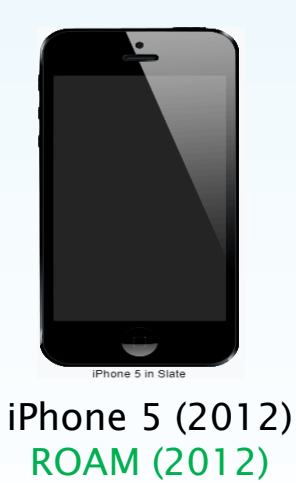

[Image credits: iPhone 5 - Wikipedia]

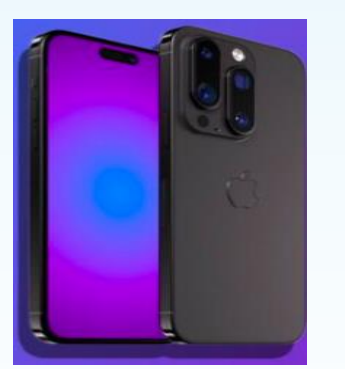

iPhone 16 (2024) ECOS (May, July 2024)

[Image credits: iPhone 16 Series To Have Two Major Upgrades, Tipster Hints They Are 'Quite Noteworthy' (wccftech.com)]

- Faster & agile
- Improved user interface
- Greater Capacity
- Stronger cybersecurity features
- Common Platform for DSRB & CIRB

do

 Promotes research collaborations

# **ECOS – Ethics & Compliance Online System**

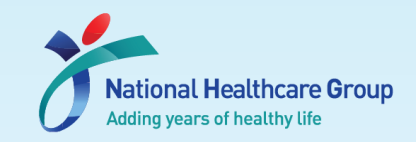

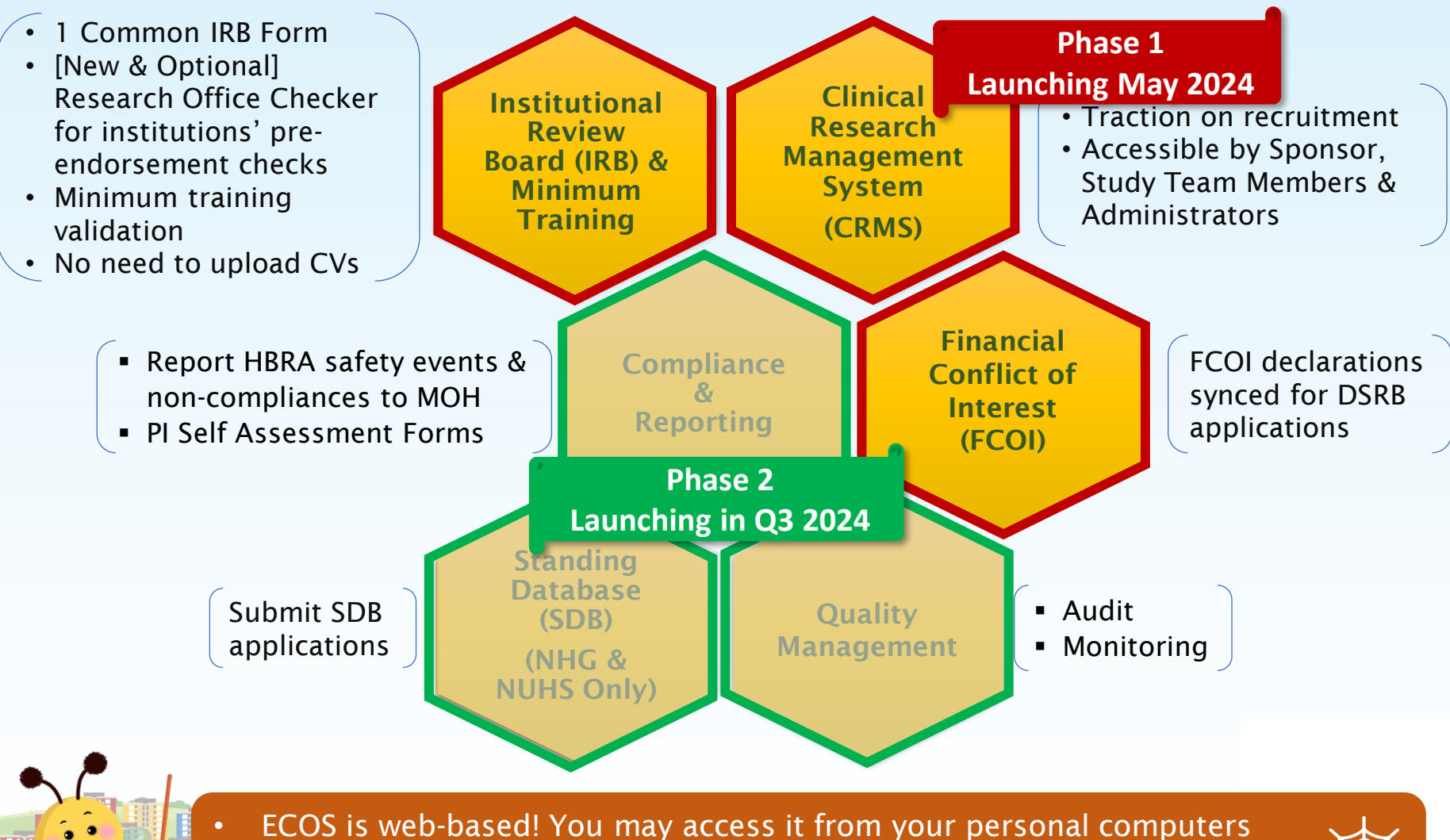

ECOS IS Web-based! You may access it from your personal computers
 It is accessible to Public Healthcare Institutions (PHI) and non-PHIs users
 (e.g., Pharma Sponsors, Academic Institutions (i.e., NUS))

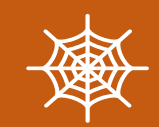

# **ECOS – Key Actions for Users**

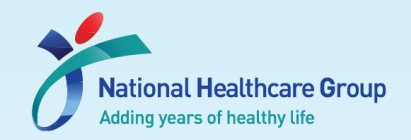

#### Soft Launch (Early-Mid May)

- · Check & update migrated User Profiles
- Submit new studies, FCOI Declaration\* and Min Training records
- Update CRMS
- · Create new account (for users who are not migrated)

#### Launch (End May)

Check studies that are migrated in Wave 1 (i.e., studies that have achieved an outcome as of 01 April 2024)
 → Submit all other forms

#### From July onwards

00

 Check studies that are migrated in Wave 2 (i.e., remaining studies that have achieved an outcome as of 01 June 2024)

\*More information on the next declaration cycle will be provided at a later date

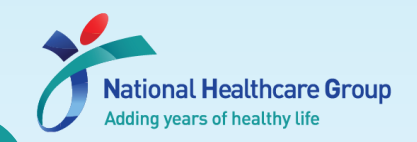

# User profiles – Who will be migrated?

### The following accounts\* will be migrated from ROAM to ECOS

- 1. PI, Site-PI or Co-I in an Active Study
- 2. ROAM **Key Appointment Holder** (e.g., DR, IR, DSRB Chairpersons/ Members)

[Reference: ECOS Launch Frequently Asked Questions (FAQ) 1st published: FAQ #1, 27 Nov 23, Refreshed: FAQ #4, 19 Jan 24, FAQ #6, 28 Feb 24]

## All other accounts <u>will not</u> be migrated to ECOS

00

> You will need to create your profile in ECOS when it is launched

\*This only applied to profiles that are valid and complete.

Minimum Training Completion Records (i.e. CITI, FCOI, GCP) uploaded before 01 March 2024 will be migrated together with the profiles.

## Public Healthcare Institutions (PHI) Users - Logging In

- Login via your corporate email address (M365) & Password
  - ECOS account will be automatically generated for users with corporate email accounts (M365)
  - Two factor authentication (2FA) via Microsoft Authenticator will be

required

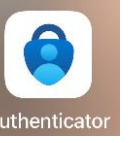

| ECOS                                       |                                 |  |  |  |  |  |
|--------------------------------------------|---------------------------------|--|--|--|--|--|
| PHI User                                   | Non-PHI User                    |  |  |  |  |  |
| LOG IN WITH CORPO                          | ORATE EMAIL ADDRESS             |  |  |  |  |  |
| SingHealth<br>Defining Tomorrow's Medicine | National<br>Healthcare<br>Group |  |  |  |  |  |

National Healthcare Group Adding years of healthy life

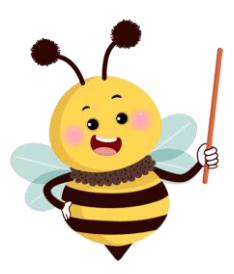

These include users from NHG, SingHealth, NUHS, MOH, MOHH, AIC All other users should log in using the "Non-PHI Users" tab

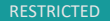

# Non-PHI Users - Creating a new account (1)

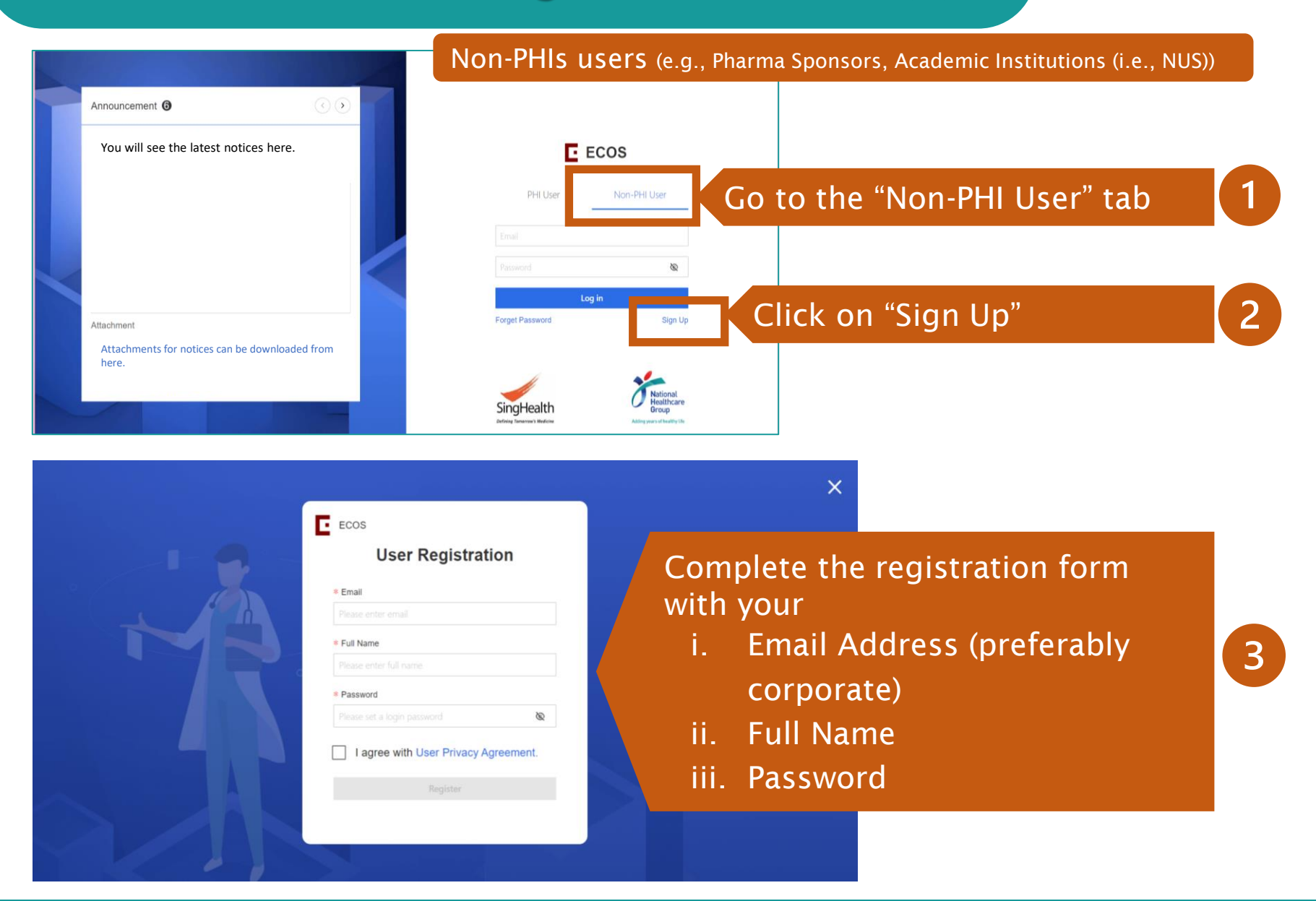

National Healthcare Group

Adding years of healthy life

# First-Time ECOS Users – Pairing of Microsoft Authenticator

If you already have the Microsoft Authenticator, you will need to pair it to this account for the first time.

National Healthcare Group

Adding years of healthy life

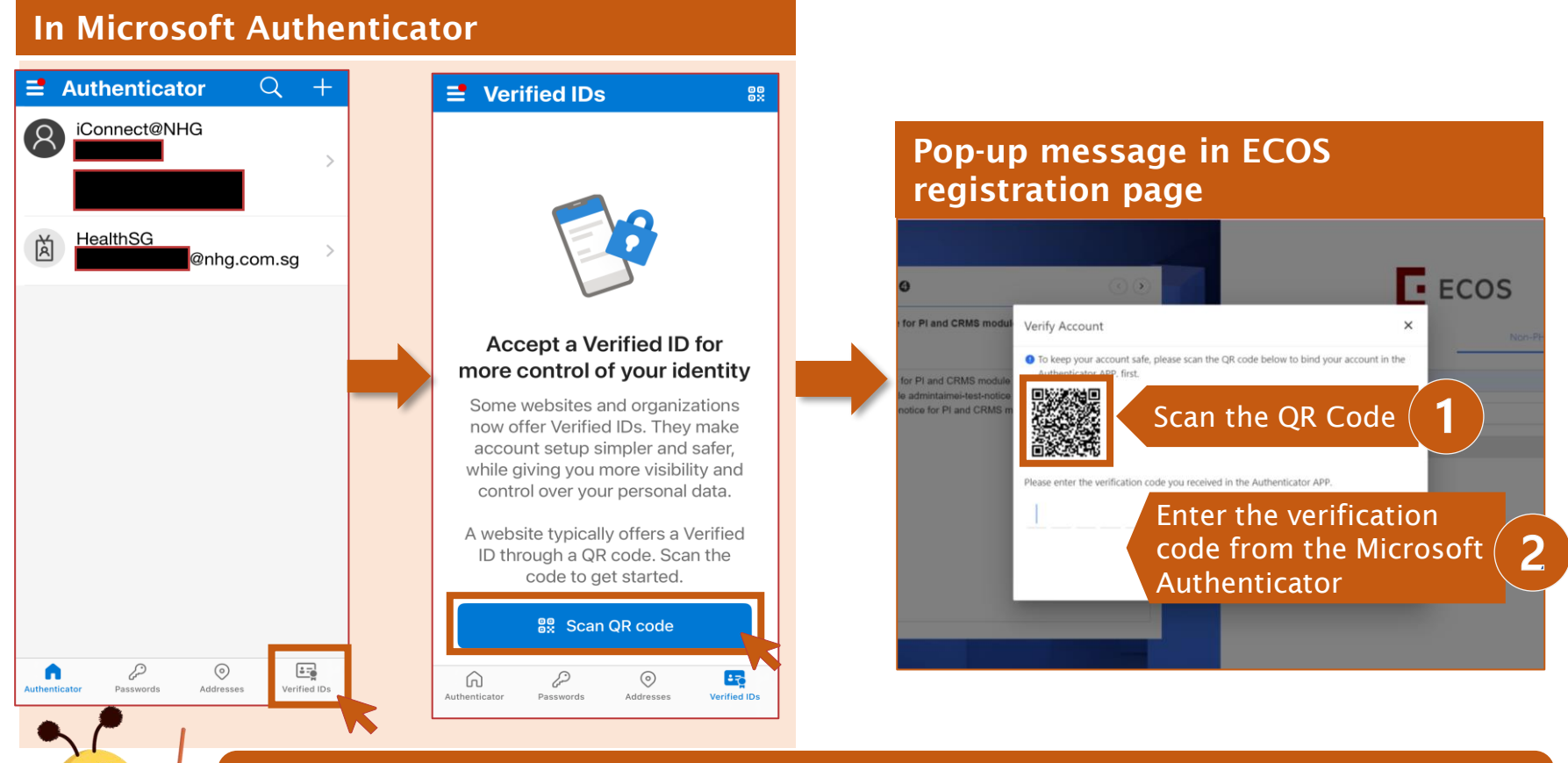

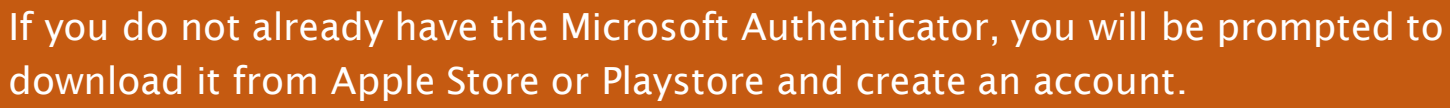

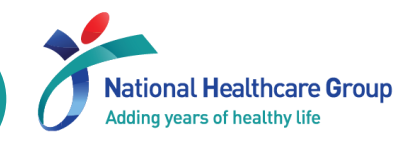

| TTSH_STM2<br>Salutation: Mr 🖉                               | Indicate                   | your salutation                                  |                                |             | ×      |
|-------------------------------------------------------------|----------------------------|--------------------------------------------------|--------------------------------|-------------|--------|
| Profile and Minimum Trainir                                 | ng Information Study       | y Information                                    |                                |             |        |
| Current Appointment Details                                 | Pro                        | vide 'Primary Appo                               | intment'                       | 2           | + Add  |
| Primary/Secondary Appointment                               | Cluster                    | Institution/Organisation                         | Cluster-Institution-Department | Designation | Action |
| Primary                                                     | NHG                        | Tan Tock Seng Hospital (TTSH)                    | Medical Oncology               | Х           | ∠ ⊡    |
| Academic Qualifications                                     | Provid                     | e at least 1 'Acader                             | nic Qualificatio               | n' <b>3</b> | + Add  |
| Institution                                                 |                            | Qualification                                    | Date of Attainment             |             | Action |
| suss                                                        |                            | Master's Degree                                  | 26-Oct-2014                    |             | ⊿ ਹੈ   |
| Employment History                                          |                            |                                                  |                                |             | + Add  |
| Institution/Organisation                                    | Department                 | Designation                                      | From                           | То          | Action |
| <b>Registration Type</b><br>For medical practitioners / den | tal practitioners / pharma | acists, please provide your registration informa | tion                           |             | + Add  |
| Registration Council                                        |                            | Type of Current Registration                     | Date of Registration           |             | Action |
|                                                             |                            |                                                  |                                |             |        |

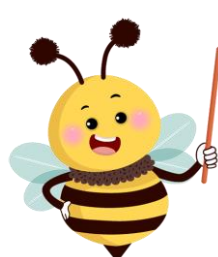

#### Users with migrated profiles should verify the information and update (if necessary).

# What to do on your 1st login (New Users) (2)

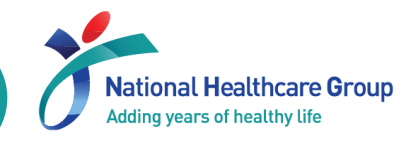

| Profil                                                                                                    | e and Minimum Training Info    | rmation      | Upload yo                | ur Min      | imum <sup>-</sup>                                                                                                    | Training Certificates  | 4          |  |  |
|----------------------------------------------------------------------------------------------------|--------------------------------|--------------|--------------------------|-------------|----------------------------------------------------------------------------------------------------|------------------------|------------|--|--|
| Minimum Training Certificates ③<br>Note: Meet the minimum training requirement to conduct: ✓ Non-HBR, Clinical Trials, HBR |                                |              |                          |             | PI/ Site PI and Co-I must submit their training completion report (CITI, FCOI) and certificates (GCP &/or HBR – refer to your cluster's minimum training requirements) |                        |            |  |  |
| Cluster                                                                                                    | Name of Training Certification | File Name    | Training Completion Date | Expiry Date | Validity Date                                                                                                    | Document Review Status | Action     |  |  |
| SingH                                                                                                    | GCP                            | GCP Certific | 01-Apr-2023              | -           | Permanent                                                                                                    | • Completed            |            |  |  |
| SingH                                                                                                    | HBRA Essentials                | HBR CERTIFI  | 01-Dec-2022              | -           | Permanent                                                                                                    | • Completed            | 2 3        |  |  |
| SingH                                                                                                    | CITI Biomed                    | CITI CERTIFI | 01-Nov-2021              | -           | Permanent                                                                                                    | • Completed            | <b>∠</b> 3 |  |  |

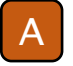

Display the type of studies that you can conduct.

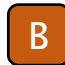

Click to add new training certification achieved.

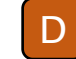

Click to edit and update the training certification.

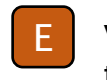

View the history of the submission of the training certification.

Check Document Review Status for latest update. Type of Document Review Status: Draft, Pending Review, Completed and Rejected

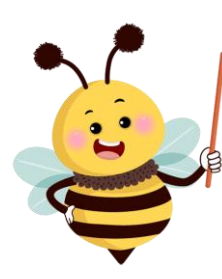

- You will <u>not</u> be allowed to submit new applications and study amendments until your relevant training reports and certificates have been uploaded and verified.
   Users with migrated profiles should verify the information and update (if
- Users with migrated profiles should verify the information and update (if necessary).

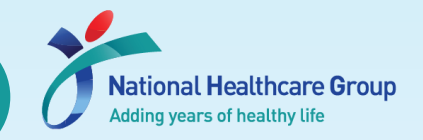

The Minimum Training Secretariat will review your training certification and update the type of studies that you can conduct based on the following criteria:

|                                  |                    | <b>Training Certification</b><br>Please refer to NHG Research website for details of the minimum training requirements. |                                                      |                                                        |                                 |  |  |  |  |  |
|----------------------------------|--------------------|----------------------------------------------------------------------------------------------------|------------------------------------------------------|--------------------------------------------------------|---------------------------------|--|--|--|--|--|
|                                  |                    | NHG Collaborative<br>Institutional Training<br>Initiative (CITI)*                                                       | NHG CITI Financial<br>Conflict of Interest<br>(FCOI) | Human Biomedical<br>Research (HBR)<br>Minimum Training | Good Clinical Practice<br>(GCP) |  |  |  |  |  |
| s That<br>duct                   | Non-HBR*           | $\checkmark$                                                                                                    | $\checkmark$                                         |                                                        |                                 |  |  |  |  |  |
| f <mark>Studie</mark><br>can Con | HBR                | ✓                                                                                                    | ✓                                                    | $\checkmark$                                           |                                 |  |  |  |  |  |
| Type o<br>You o                  | Clinical<br>Trials |                                                                                                    | $\checkmark$                                         |                                                        | ✓                               |  |  |  |  |  |

\* For population health research, CITI should contain Social, Behavioural and Educational (SBE) modules.

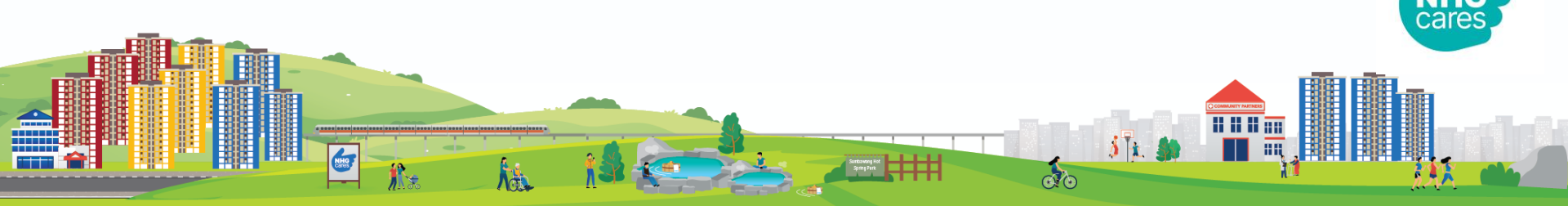

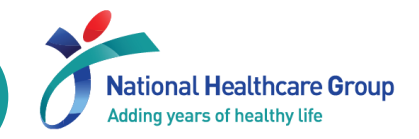

21-Nov-2023 (0)

### On your Dashboard

Report

¥

Version 1

|                                                                                                    |   |                                                     | Dashbo                                                                                     | ard                                                                                   |                                                                                                   | Help 🛨 (                                                                      | ç 🕸 🔵                           |
|----------------------------------------------------------------------------------------------------|---|-----------------------------------------------------|--------------------------------------------------------------------------------------------|---------------------------------------------------------------------------------------|---------------------------------------------------------------------------------------------------|-------------------------------------------------------------------------------|---------------------------------|
| 🚱 Homepage                                                                                          | • |                                                     |                                                                                            |                                                                                       |                                                                                                   |                                                                               |                                 |
| Dashboard                                                                                           |   | IRB                                                 | CRMS                                                                                       | FCOI                                                                                  |                                                                                                   | My Notices                                                                    | View All                        |
| My Tasks                                                                                            |   | 1                                                   | 0                                                                                          | 0                                                                                     |                                                                                                   | uat test-20240131<br>31-Jan-2024                                              |                                 |
| My Notices                                                                                          |   | Study                                               | 1 Study Member Review                                                                      | 0 My FCOI List                                                                        | 0                                                                                                 | <ul> <li>UAT - Dashboard notice for</li> </ul>                                | or all                          |
|                                                                                                    | • | Endorsement                                         | 0                                                                                          |                                                                                       |                                                                                                   | 30-Jan-2024                                                                   |                                 |
| 🔮 CRMS                                                                                              | • |                                                     |                                                                                            |                                                                                       |                                                                                                   |                                                                               |                                 |
| 🗙 FCOI                                                                                              | * | Fnsur                                               | e vour FCOI List                                                                           | is undated                                                                            | 6                                                                                                 |                                                                               |                                 |
| My FCOI List                                                                                        |   | LIISUI                                              | e your reor List                                                                           | is updated                                                                            |                                                                                                   |                                                                               |                                 |
| **                                                                                                  |   |                                                     |                                                                                            |                                                                                       |                                                                                                   |                                                                               |                                 |
| Report Report                                                                                       | • |                                                     |                                                                                            |                                                                                       |                                                                                                   |                                                                               |                                 |
| Report                                                                                              | · |                                                     |                                                                                            |                                                                                       |                                                                                                   |                                                                               |                                 |
| E ECOS                                                                                              | • |                                                     | My FCO                                                                                     | List                                                                                  |                                                                                                   |                                                                               | 0 🚓 🗖                           |
| E ECOS                                                                                              | • |                                                     | My FCO                                                                                     | List                                                                                  |                                                                                                   | f not, click                                                                  | o 🧥 🗖                           |
| <ul> <li>Report</li> <li>ECOS</li> <li>Homepage</li> </ul>                                          | Ť |                                                     | My FCO                                                                                     | l List                                                                                | New Declaration                                                                                   | f not, click<br>new FCOI D                                                    | here to<br>eclaratio            |
| <ul> <li>Report</li> <li>ECOS</li> <li>Homepage</li> <li>IRB</li> </ul>                             | • | FCOI Declaration Form Ten                           | My FCO                                                                                     | I <b>List</b><br>+<br>↓ Initial Declaration Date                                      | New Declaration<br>Latest Submitted Decla<br>Date                                                 | f not, click<br>tew FCOI D                                                    | here to<br>eclaratio            |
| <ul> <li>Report</li> <li>ECOS</li> <li>Homepage</li> <li>IRB</li> <li>CRMS</li> </ul>               | • | FCOI Declaration Form Ten<br>Version 1              | My FCO<br>nplate Version 👙   Creation Date<br>20-Feb-2024 15:05:43                         | List<br>+<br>I List<br>20-Feb-2024 15:07:35                                           | New Declaration<br>Latest Submitted Deck.<br>Date<br>20-Feb-2024 15:07:35                         | f not, click<br>ew FCOI D<br>Outcome Date                                     | here to<br>eclaration<br>Action |
| <ul> <li>Report</li> <li>ECOS</li> <li>Homepage</li> <li>IRB</li> <li>CRMS</li> <li>FCOI</li> </ul> | • | FCOI Declaration Form Ten<br>Version 1<br>Version 1 | My FCO<br>nplate Version 💠 🗍 Creation Date<br>20-Feb-2024 15:05:43<br>20-Feb-2024 14:40:37 | List<br>+<br>Initial Declaration Date<br>20-Feb-2024 15:07:35<br>20-Feb-2024 14:57:26 | New Declaration<br>Latest Submitted Decl.<br>Date<br>20-Feb-2024 15:07:35<br>20-Feb-2024 14:57:26 | f not, click<br>f not, click<br>ew FCOI D<br>Outcome Date<br>-<br>20-Feb-2024 | here to<br>eclaration           |

21-Nov-2023 01:37:47

21-Nov-2023 01:37:47

18-Jan-2024 20:01:56

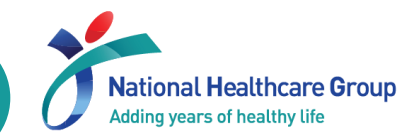

### On the IRB Application Form

| K Back to Su | bmission List                                                             | Submission Detail      |                                         | Hel |
|--------------|---------------------------------------------------------------------------|------------------------|-----------------------------------------|-----|
| ECOS Ref:    | - <b>a</b>                                                                |                        |                                         |     |
| Form Det     | ail                                                                       | V                      |                                         |     |
| Application  | Form                                                                      |                        |                                         |     |
| * National U | niversity Hospital (NUH)                                                  | * Yes                  | Edit Delete                             |     |
| Investigator | _ist                                                                      |                        | + Add                                   | I   |
| •<br>ation   | Investigators will see info under '<br>Interest' under Section B of the A | Conflict of pplication | aining Conflict of<br>Interest ⑦ Action |     |
| tant         | Form. E.g. Did not Submit                                                 |                        | Did Not Submit Edit Delete              |     |
| •            | FCOI declaration in the FCOI mod                                          | ule.                   |                                         | 5   |

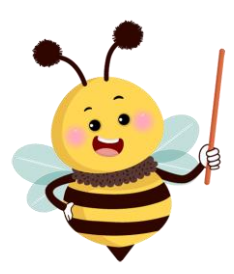

You will <u>not</u> be allowed to submit new applications and study amendments until your FCOI Declaration has been completed.

# Navigating the system - Dashboard

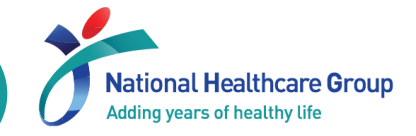

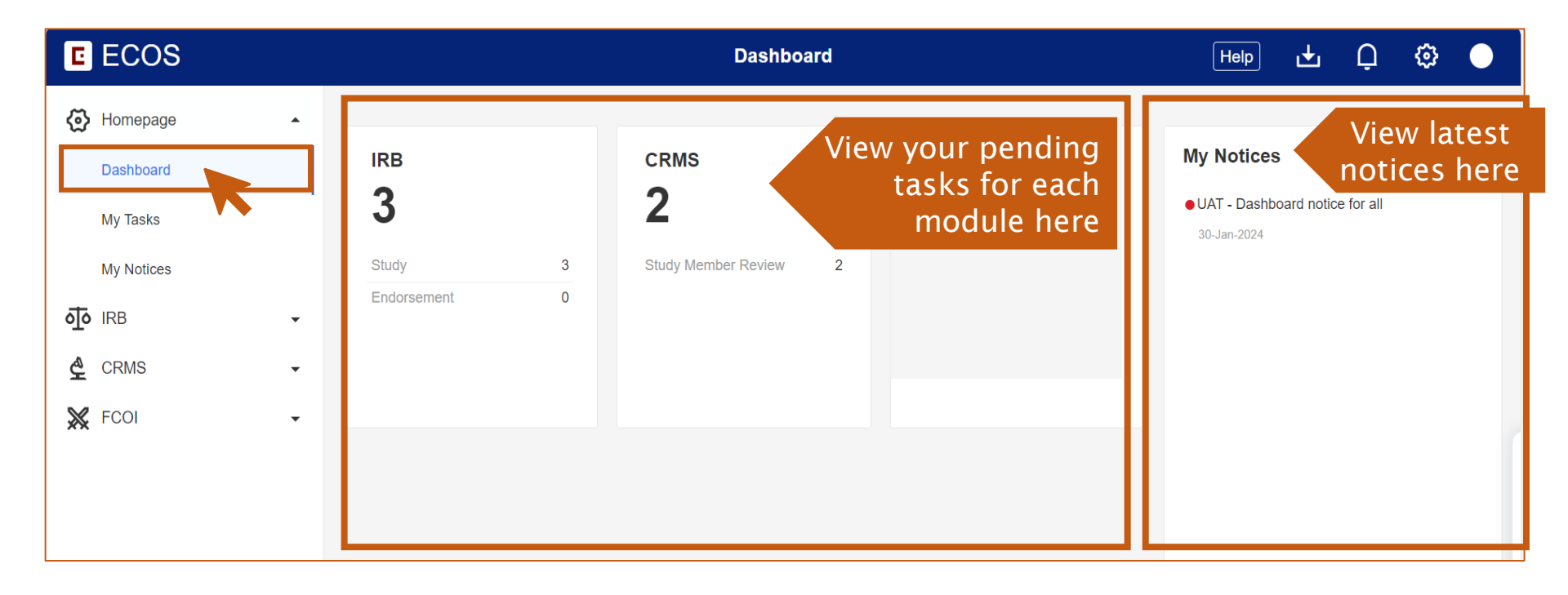

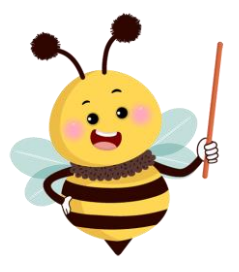

The timeout for ECOS is <u>30 minutes</u>. (Editing the form does <u>not</u> count as being active)

RESTRICTED

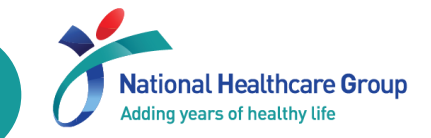

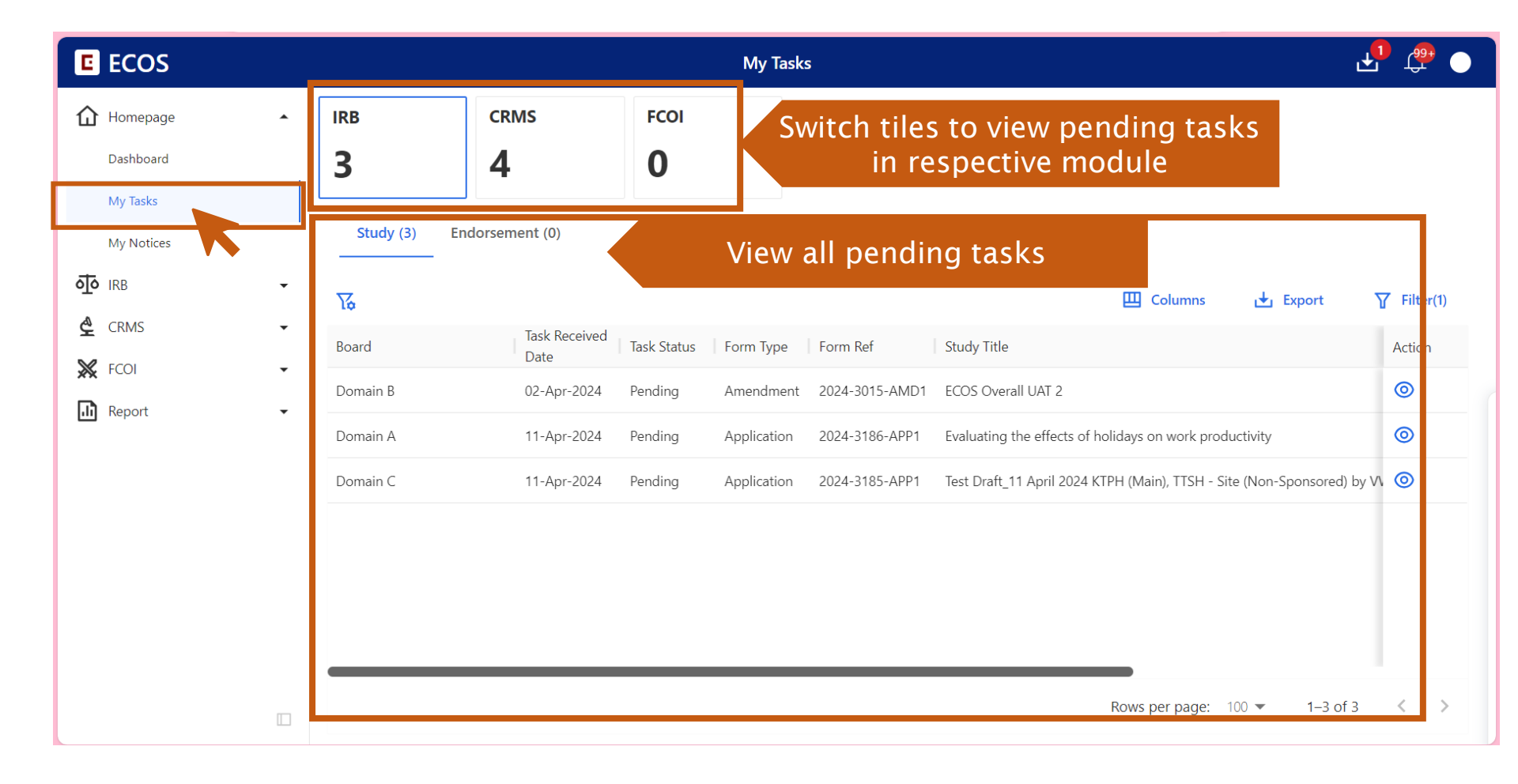

# Navigating the system – My Notices

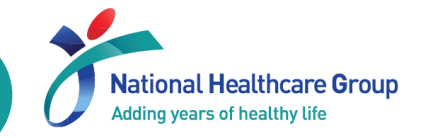

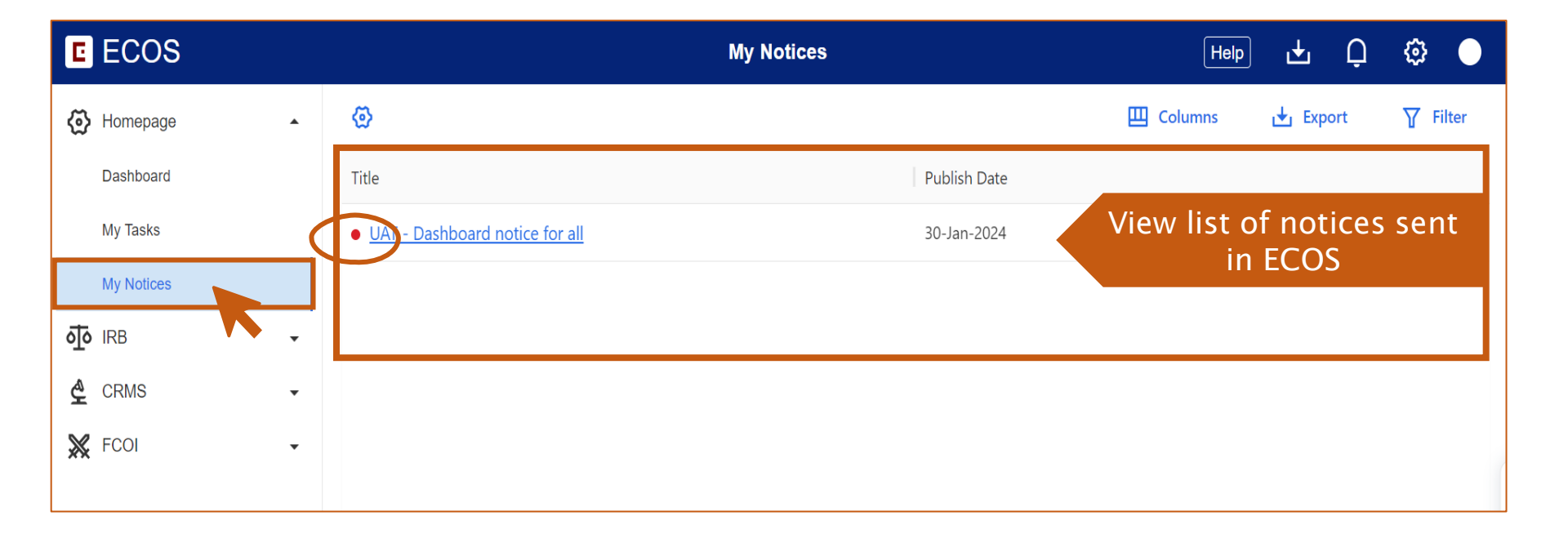

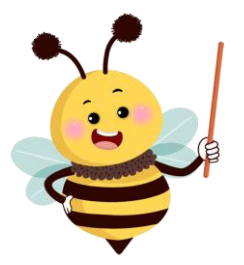

The '• ' indicates that the notice has not been read.

RESTRICTED

# Navigating the system – System notifications

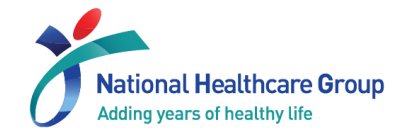

| E ECOS              |   |            |                      |                                                                                      | Study List                                                                | Clio                                  | ck to              | o view                         | System                                   | Nc  | otificatio           | ns               | Ģ                     | 0 |
|---------------------|---|------------|----------------------|--------------------------------------------------------------------------------------|---------------------------------------------------------------------------|---------------------------------------|--------------------|--------------------------------|------------------------------------------|-----|----------------------|------------------|-----------------------|---|
| ပ် Homepage         | • |            |                      |                                                                                      |                                                                           |                                       |                    |                                | Columns                                  | <   | Pending Review Tasks | Unfinished Tasks | Unfinished Quality Co | > |
| <b>₫</b> IRB        | • | ECOS Ref 🍦 | IRB 🌲                | PI/Site-PI                                                                           | Department                                                                | ÷                                     | Number<br>of Sites | 🌲 🕴 Study Title                |                                          | ⊢   |                      |                  | 2                     |   |
| 🙅 CRMS              | • | 2024-3189  | NHG DSRB<br>Domain B | Dr TTSH_P1 (Tan Tock Seng<br>Hospital)                                               | Medical Oncolo<br>Seng Hospital)                                          | gy(Tan Tock                           | 1                  | Test study - T<br>approval     | TSH single site sponsored                | ft  |                      |                  |                       |   |
| Study List          |   | 2024-3186  | NHG DSRB<br>Domain A | Dr TTSH_P1 (Tan Tock Seng<br>Hospital)                                               | Medical Oncolo<br>Seng Hospital)                                          | gy(Tan Tock                           | 1                  | Evaluating the<br>productivity | effects of holidays on wo                | n e |                      |                  |                       |   |
| Study Member Review | • | 2024-3185  | NHG DSRB<br>Domain C | A/Prof KTPH_SP1 (Khoo Teck<br>Puat Hospital), Dr TTSH_P1<br>(Tan Tock Seng Hospital) | General Surgery<br>Puat Hospital), N<br>Oncology(Tan To<br>Hospital)      | (Khoo Teck<br>Aedical<br>ock Seng     | 2                  | Test Draft_11<br>(Non-Sponso   | April 2024 KTPH (Main), Ti<br>red) by VW | T   |                      |                  |                       |   |
| Report              | • | 2024-3083  | NHG DSRB<br>Domain B | Dr TTSH_P1 (Tan Tock Seng<br>Hospital)                                               | Department of N<br>Oncology(Tan To<br>Hospital)                           | Medical<br>ock Seng                   | 1                  | Please enter t                 | he Study Title for this Stud             | b.  |                      |                  |                       |   |
|                     |   | 2024-3015  | NHG DSRB<br>Domain B | A/Prof KTPH_SP1 (Khoo Teck<br>Puat Hospital), Dr TTSH_P1<br>(Tan Tock Seng Hospital) | Department of C<br>Surgery(Khoo Te<br>Hospital),Medica<br>Oncology(Tan Tc | General<br>eck Puat<br>al<br>ock Seng | 2                  | ECOS Overall                   | UAT 2                                    |     |                      |                  |                       |   |

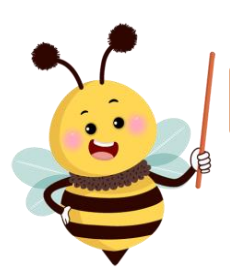

A pop-up window will appear when the " 🔔 " is clicked

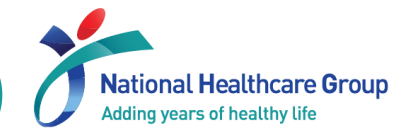

### Under your "User Profile" page

| E ECOS   |   |     |      | My Tasks | <b>P</b> 🚑 | • |
|----------|---|-----|------|----------|------------|---|
| Homepage | • | IRB | CRMS | FCOI     |            |   |

| TSH_P1<br>alutation: Dr 🖉     |                              |                          |                  |                 |             |
|-------------------------------|------------------------------|--------------------------|------------------|-----------------|-------------|
| Profile and Minimum Training  | Information Study Informatio | 🖻 🔍 View th              | e list of studie | es that you are | involved in |
| Current Appointment Details   |                              |                          |                  |                 | + Add       |
| Primary/Secondary Appointment | Cluster                      | Institution/Organisation | Department       | Designation     | Action      |
| Primary                       | National Healthcare Group    | Tan Tock Seng Hospital   | Medical Oncology | Senior Nurse    | ⊿ ⊡         |
| Academic Qualifications       |                              |                          |                  |                 | + Add       |
| Institution                   | Qualifi                      | cation                   | Date of Attainm  | nent            | Action      |
| NUS                           | MSc N                        | ursing                   | 01-Apr-2023      |                 | 1 A A       |

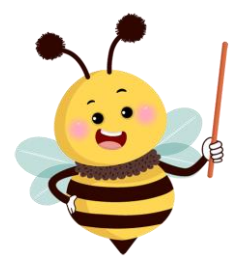

#### Your list of studies will only be available after the launch (end May 2024).

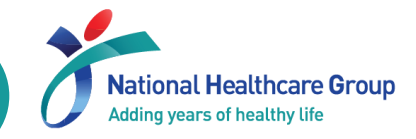

#### **Under IRB Dashboard**

| E ECOS          |   |            |                       |                                            |    | My Study List                                                           |                 | <mark>ب</mark>               | r 🔁 🕒           |
|-----------------|---|------------|-----------------------|--------------------------------------------|----|-------------------------------------------------------------------------|-----------------|------------------------------|-----------------|
| Homepage        | • |            |                       |                                            |    |                                                                         | 🛄 Columns       | 🛃 Export                     | <b>T</b> Filter |
| <b>آره</b> IRB  | • | ECOS Ref 🌲 | IRB ‡                 | Study Status                               | \$ | Study Title                                                             | PI/Site-PI Name | ↓ Initial Review<br>Category | Action          |
| Submission List |   | 2024-3083  | NHG DSRB-<br>Domain B | <ul> <li>Pending IRB<br/>Review</li> </ul> |    | Please enter the Study Title for this Study.                            | -               | -                            | 0               |
| Endorsement     |   | 2024-3015  | NHG DSRB-<br>Domain B | Approved                                   |    | ECOS Overall UAT 2                                                      | -               | Expedited                    | 0               |
| My Study List   |   | 2024-3186  | NHG DSRB-<br>Domain A | • Draft                                    |    | Evaluating the effects of holidays on work productivity                 | -               | -                            | 0               |
| FCOI            | • | 2024-3185  | NHG DSRB-<br>Domain C | • Draft                                    |    | Test Draft_11 April 2024 KTPH (Main), TTSH - Site (Non-Sponsored) by VW | -               |                              | 0               |
| Report          | • | 2024-3189  | NHG DSRB-<br>Domain B | Approved                                   |    | Test study - TTSH single site sponsored for dsrb approva                | -               | Expedited                    | 0               |
|                 |   | 2024-3188  | NHG DSRB-<br>Domain B | Approved                                   |    | KTPH_SP1                                                                | -               | Exempt                       | 0               |

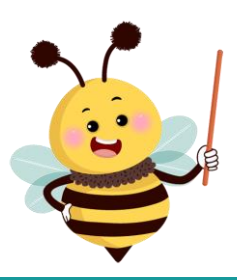

#### Your list of studies will only be available after the launch (end May 2024).

RESTRICTED

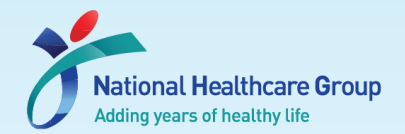

# Managing your IRB Submissions

- Where to find your submissions and studies
- How to submit a new application/ other forms
- Where to find your study summary

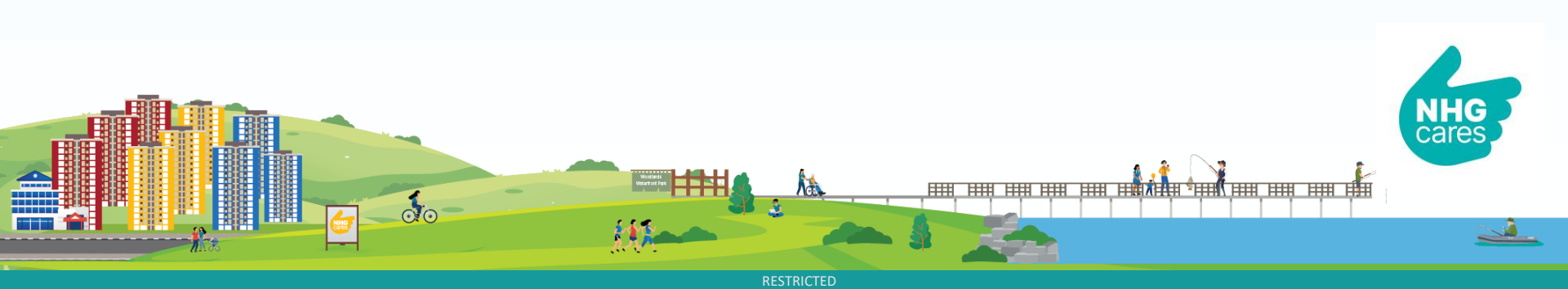

# **IRB Dashboard – Submission List**

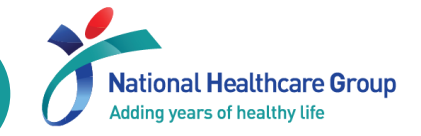

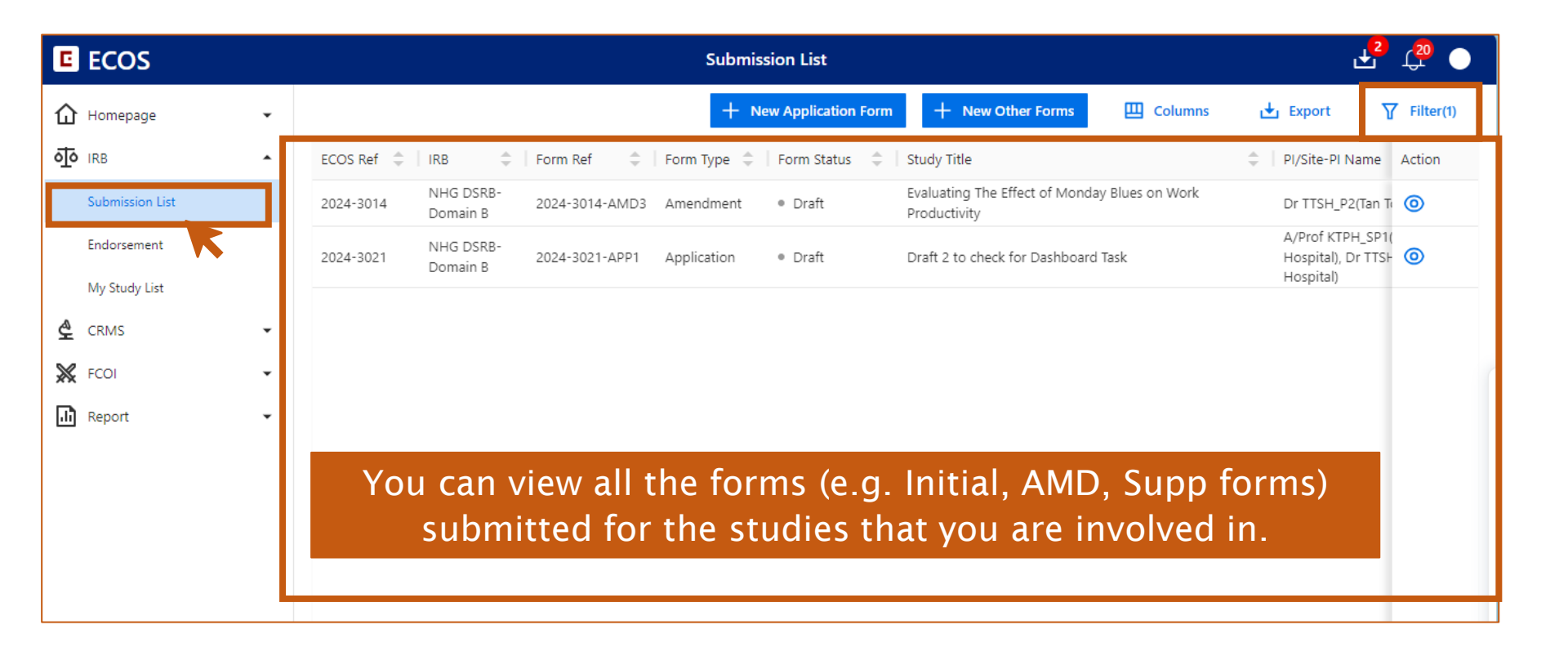

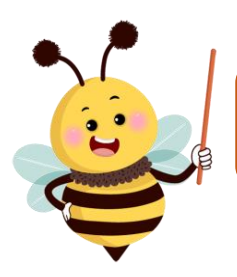

You should not see any forms on this page on your first login User the filter function to search for forms with outstanding tasks

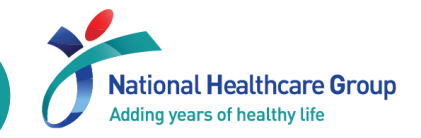

| E ECOS            | Endorsement                                                                                                    | •            |
|-------------------|----------------------------------------------------------------------------------------------------|--------------|
| Homepage -        | 🛄 Columns 🕁 Export 🍸 Filter                                                                                                    | r <b>(2)</b> |
|                   | Form Ref 💠   IRB 💠   Study Title 🗘   PI/Site-PI Name 🗘   Department 🗘 Action                                                                                                    | 1            |
| Submission List   | 2024-3188-AMD1     NHG DSRB-<br>Domain B     KTPH_SP1     A/Prof KTPH_SP1(Khoo Teck Puat<br>Hospital), Dr TTSH_P2(Tan Tock Seng     Medical Oncology     Image: Colored Sector Sector Se |              |
| My Study List     |                                                                                                    |              |
| 🔮 CRMS 🗸          |                                                                                                    |              |
| 💥 FCOI 🗸          | You can view the list of forms that requires PI/ Site-PI's                                                                                                    |              |
| <b>.it</b> Report | declaration, Research Office Checker, Endorsement by<br>Department Representative and Institution Representative.                                                                                                    |              |

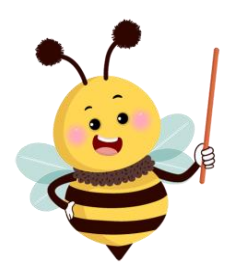

Only applicable to users with specific roles Research Office Checker is an optional role that institutions may choose to adopt

# IRB Dashboard - My study list

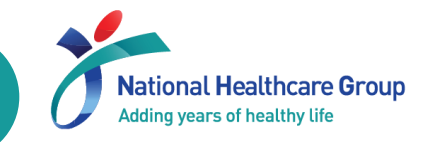

| E ECOS          |          | My Study List                                                                      |                      | J.                        | rate - 10     |
|-----------------|----------|------------------------------------------------------------------------------------|----------------------|---------------------------|---------------|
| Homepage        | •        |                                                                                    | 🛄 Columns 🛛 🖸        | L Export                  | <b>Filter</b> |
| <b>П</b> В ІКВ  | <b>^</b> | ECOS Ref 💠   IRB 💠   Study Status 💠   Study Title 💠   Pl/Site-                     | -PI Name             | Initial Revie<br>Category | Action        |
| Submission List |          | 2024-3083 NHG DSRB-<br>Domain B Review Please enter the Study Title for this Study |                      | -                         | 0             |
| Endorsement     |          |                                                                                    |                      |                           |               |
| My Study List   |          |                                                                                    |                      |                           |               |
| 🔮 CRMS          | •        |                                                                                    |                      |                           |               |
| K FCOI          | •        |                                                                                    |                      |                           |               |
| Report          | •        |                                                                                    |                      |                           |               |
|                 |          |                                                                                    |                      |                           |               |
|                 |          |                                                                                    |                      |                           |               |
|                 |          |                                                                                    |                      |                           |               |
|                 |          | You can view all the studies that you ar                                           | e involved           | in                        |               |
|                 |          |                                                                                    |                      |                           |               |
|                 |          |                                                                                    |                      |                           |               |
|                 |          |                                                                                    | Rows per page: 100 🔻 | 1–6 of 6                  | < >           |

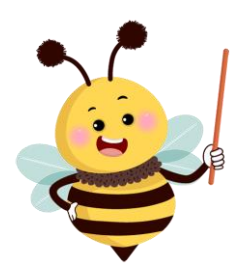

You should not see any studies on this page on your first login

User the filter function to search for studies with outstanding tasks

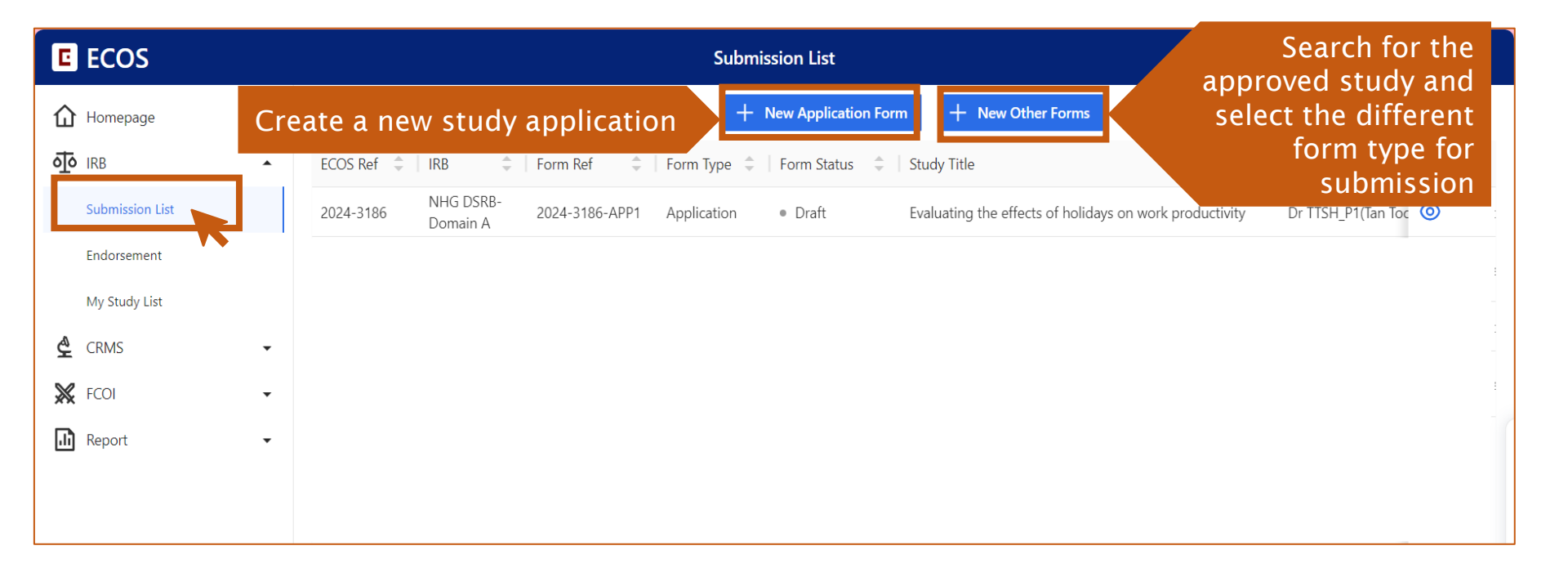

National Healthcare Group Adding years of healthy life

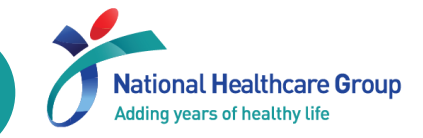

| Homepage        | Create a new study application + New Application Form + New Other Forms Columns                                                                                                    | _            |
|-----------------|----------------------------------------------------------------------------------------------------|--------------|
| <b>I</b>        |                                                                                                    | Filter(1)    |
| <b>ग्</b> IRB   | ▲ ECOS Ref 💠   IRB 🗘   Form Ref 🗘   Form Type 🌲   Form Status 🌲   Study Title 🌲   PI/Site-PI Na                                                                                                    | ame Action   |
| Submission List | 2024-3186 NHG DSRB-<br>Domain A 2024-3186-APP1 Application • Draft Evaluating the effects of holidays on work productivity Dr TTSH_P1                                                                                                    | (Tan Toc 🧿   |
| Endorsement     |                                                                                                    |              |
| My Study List   |                                                                                                    |              |
| 🗳 CRMS          | •                                                                                                    | _            |
|                 | A pop-up message will appear MPORTANT NOTE!                                                                                                    | ×            |
| K FCOI          | <ul> <li>I. Please save before navigating to the next section or when exiting the form.</li> </ul>                                                                                                    | 3            |
| Report          | <ul> <li>2. Please ensure that you are added into the CRMS system to have continued access<br/>this study, if you are not an Investigator listed at Section B2 of this Form.</li> </ul>                                                    | s to         |
|                 | 3. Please do not paste tabular data (tables) or images in the textbox. If required, please submit them as Attachments in the relevant sections.                                                                                            | se           |
|                 | 4. When a document has been amended to replace an existing document:                                                                                                    |              |
|                 | a. Please ensure that both the clean and tracked copies are uploaded.                                                                                                    | 3            |
|                 | b. A version number and date should be reflected within documents used for the pu<br>of this research. Where a version number and/ or date is included in the file name,<br>ensure that it is the same as that stated within the document. | irpose<br>do |
|                 | c. Please remove the obsolete copies as only the latest version is required.                                                                                                    | Re           |
| 1 Click on      | "Cloce' button to proceed with the creation of form                                                                                                    |              |
|                 | Close button to proceed with the creation of form                                                                                                    | 3            |
|                 |                                                                                                    |              |

Complete **Sections A (Study Title)** and **B (Submission IRB and Board)** and save to generate a new ECOS reference number for your study.

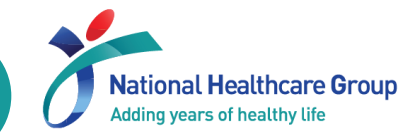

| E ECOS          | Submission List Search for the                                                                                                    |
|-----------------|----------------------------------------------------------------------------------------------------|
| Homepage        | + New Application Form + New Other Forms select the different                                                                                                    |
| त्र IRB         | ECOS Ref      IRB     Form Ref     Form Type     Form Status     Study Title     Submission                                                                                                    |
| Submission List | 2024-3186 NHG DSRB-<br>Domain A 2024-3186-APP1 Application • Draft Evaluating the effects of holidays on work productivity Dr TTSH_P1(Tan Toc 💿                                                                                                    |
| Endorsement     |                                                                                                    |
| My Study List   |                                                                                                    |
| 🔮 CRMS          | $\mathbf{v}$                                                                                                    |
| 💥 FCOI          | New Study Form                                                                                                    |
| Report          | * ECOS Ref or Study Title: Search for study with ECOS Ref or Study Title 1                                                                                                    |
|                 | Please enter Q                                                                                                    |
|                 | *Form Type: Select Form Type to be created 2                                                                                                    |
|                 | Amendment Form (Amendment)                                                                                                    |
|                 | Study Deviation/ Non-Compliance Report Form (DNC)          ^DNC is the ECOS acronym for Deviations & Non Compliances.          Other Study Notifications Report Form (OSN)          ^DNC is the ECOS acronym for Deviations & Non Compliances.          Other Study Notifications Report Form (OSN)          ^DNC is the ECOS acronym for Deviations & Non Compliances. |
|                 | Serious Adverse Event Report Form (SAE)                                                                                                    |
|                 | Study Status Report Form (SSR)                                                                                                    |

# **Key features of Application Form (1)**

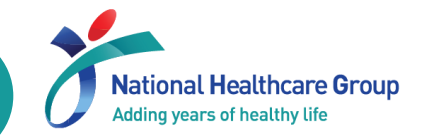

| A Back to Submission Detail                       | Submission Detail          | Ŧ Ċ 🔵                    |
|---------------------------------------------------|----------------------------|--------------------------|
| 2024-0193-APP1 Draft<br>ECOS Ref: 2024-0193       |                            | ☐ Declare and Submit     |
| Form Detail                                       | <b>v</b>                   |                          |
| Application Form                                  | 1 Mandatory Check X Cancel | 2 Save 3 ave and Exit    |
| *A1. Please enter the Study Title for this Study. |                            | Section A: Study Title   |
| CG23 - For Training Purposes                      |                            | Section B: Submission    |
|                                                   | 28 characters entere       | d Section C: Study Fundi |

Click 'Mandatory Check' to ensure that all form fields are filled.

Use 'Save' frequently to ensure that all information are saved. Your form will not be autosaved.

Use 'Save and Exit' to save and exit editing mode.

The timeout for ECOS is <u>30 minutes</u>. (Editing the form does <u>not</u> count as being active)

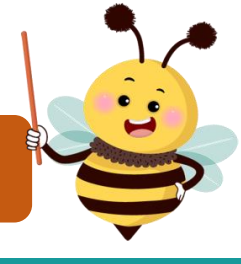

# **Key features of Application Form (2)**

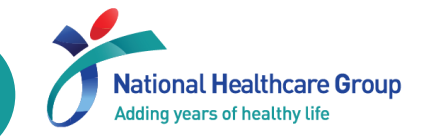

| K Back to Submission Detail                                       | Submission Detail | ₽ Ô ●                      |  |
|-------------------------------------------------------------------|-------------------|----------------------------|--|
| 2024-0193-APP1 Draft 🕄<br>ECOS Ref: 2024-0193 🗐                   |                   | 3<br>→ Declare and Submit  |  |
| Form Type : Application                                           | Form Outcome: -   | Initial Review Category: - |  |
| Current Editor: -                                                 |                   |                            |  |
| PI/Site PI: Mrs SNEC_Basic1(Singapore National Eye Centre (SNEC)) |                   |                            |  |
| Study Title : CG23 - For Training Purposes                        | <b>^</b>          |                            |  |

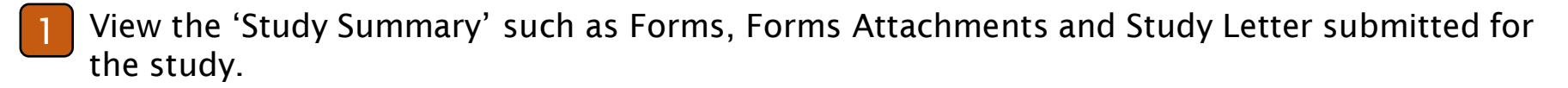

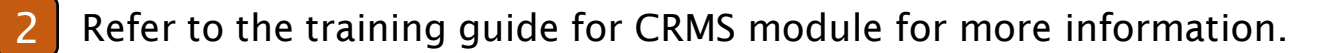

For PI, the ' **Declare and Submit**' button will be displayed, and form will be 'Pending Endorsement' upon submission. For all other roles, the ' **Finalise**' button will be displayed, and form will be 'Pending PI

Declaration' upon submission.

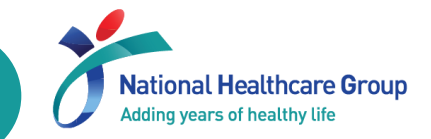

| E ECOS          |     | Submission List                                                                                    | 🕂 🗘 💧     |
|-----------------|-----|----------------------------------------------------------------------------------------------------|-----------|
| Homepage        | •   | + New Application Form + New Other Forms III Columns 🕁 Export                                      | Filter(1) |
| <b>ন্ট</b> IRB  | •   | ECOS Ref 💠   IRB 💠   Form Ref 💠   Form Type 💠   Form Status 💠   Study Title 🗘 🗘 PI/Site-PI Nar     | ne Action |
| Submission List |     | 2024-3186 NHG DSRB-<br>Domain A 2024-3186-APP1 Application • Draft Click to view the study summary | 0         |
| Endorsement     | • • |                                                                                                    |           |
| My Study List   |     |                                                                                                    | _         |
| 🔮 CRMS          | •   |                                                                                                    | _         |
| K FCOI          | •   |                                                                                                    | 1         |
| Report          | •   |                                                                                                    |           |
|                 |     |                                                                                                    |           |
|                 |     |                                                                                                    |           |

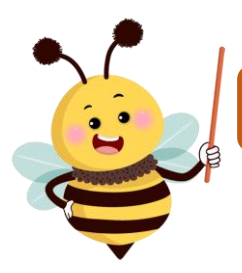

Study summary can be accessed from Submission List and My Study List

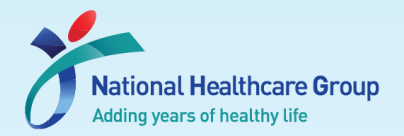

# Managing your studies through the Clinical Research Management System (CRMS)

- Where to find your studies
- Managing IRB Submission for Sponsored Study
- Managing your study team
- Managing your study activities

### The use of this module is **optional** for non-sponsored studies

00

# **CRMS** – **Overview**

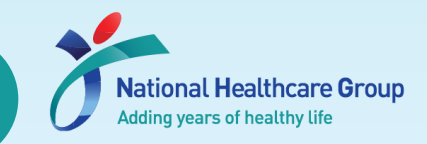

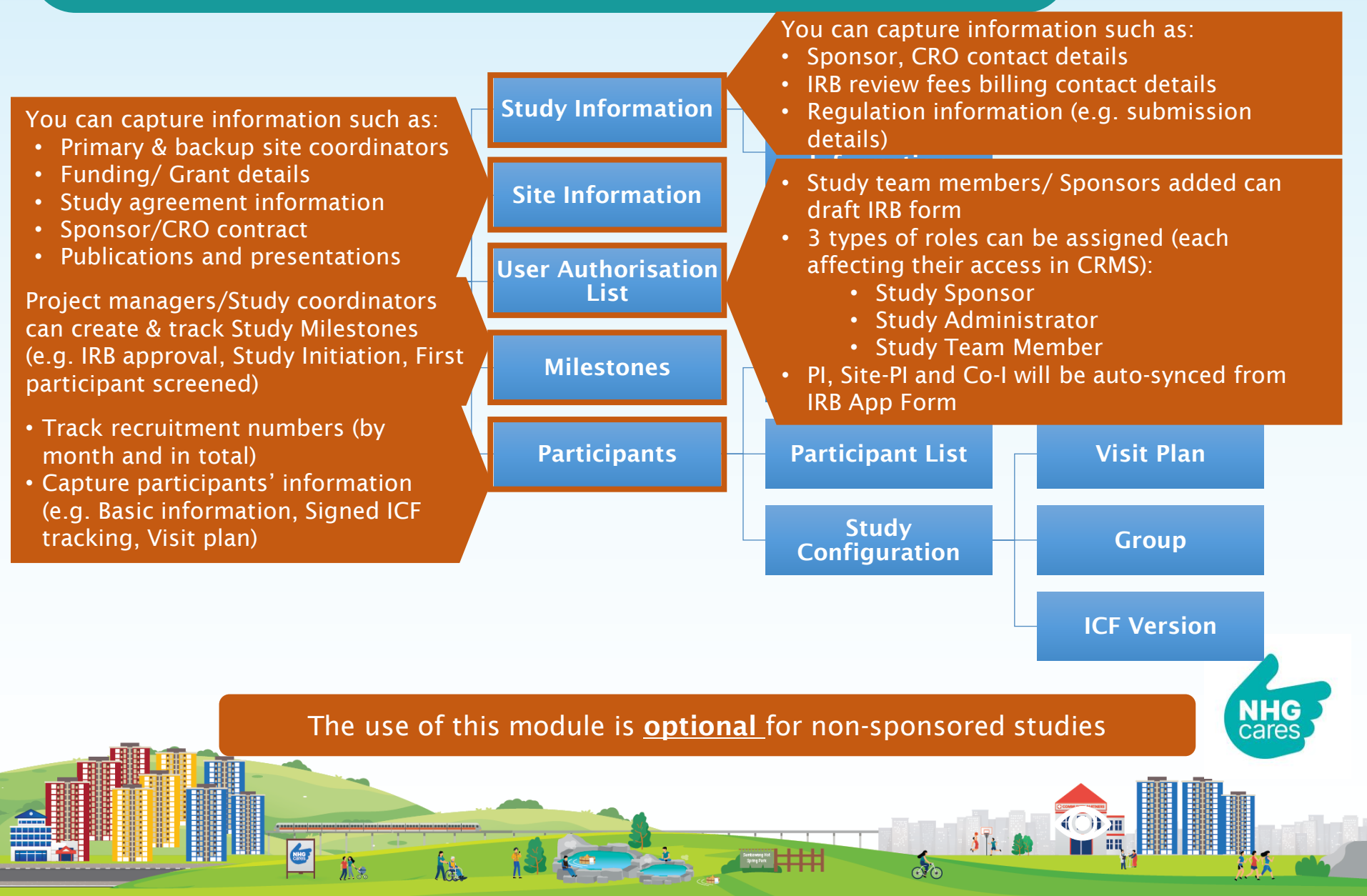

RESTRICTED

# CRMS – Managing IRB Submission for Sponsored Study

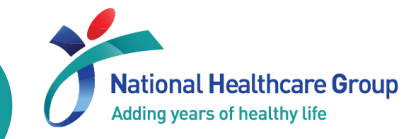

#### CRMS role in IRB submission

If Pharmaceutical/Industry Sponsored was selected in Section C1 (funding information) in the IRB application form, following CRMS sections need to be completed to support the IRB submission:

Study Information ——>Sponsor/ CRO and IRB billing details

| Study Information     Basic Information | Sponsor Details         |                        |                   |                      |                    |                      | [                | Save X Cancel |
|-----------------------------------------|-------------------------|------------------------|-------------------|----------------------|--------------------|----------------------|------------------|---------------|
| Regulatory Information                  | Name of Sponsor         | Contact Person Name    | Business Contac   | t No. Business Email | Business Fax No.   | Business Address     | Last Edited By   | Action        |
| ☑ Site Information                      | * BMS                   | * David                | <b>*</b> 98973456 | * David@bms.com      |                    | * 8 Medical Street   | NUH_SP1          | Edit Delete   |
| User Authorization List                 |                         |                        |                   |                      |                    |                      |                  |               |
| Milestones                              | Clinical Research Orga  | nisation (CRO) Details |                   |                      |                    |                      |                  | Add           |
| 🞗 Participants 🔻                        | Name of CRO             | Contact Person Name    | Business Contac   | t No. Business Email | Business Fax No.   | Business Address     | Last Edited By   | Action        |
|                                         | * Sanof                 | * Lee Lee              | * 87674531        | * leelee@sanof.con   |                    | * 10 Research Street | NUH_SP1          | Save Cancel   |
|                                         | IRB Review Fees Billing | g Details              |                   |                      |                    |                      |                  | Add           |
|                                         | me Business Contact     | No. Business E         | mail              | Business Fax No.     | Business Address   | Last Edited By       | Last Edited Date | Action        |
|                                         | * 90984534              | * Darrel@irb           | .com              |                      | * 1 Research Drive | NUH_SP1              | 28-Nov-2023      | Edit Delete   |
|                                         | * SDFSDFSD              | * FDSFSDF              |                   |                      | * FSDFSDF          | TTSH_P1              | 28-Nov-2023      | Edit Delete   |
|                                         |                         |                        |                   |                      |                    |                      |                  | )             |

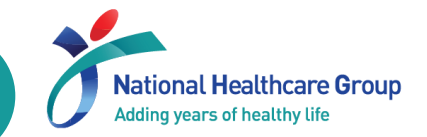

#### **User Authorisation List – the Gateway to ECOS**

- User Authorization List controls user access to ECOS modules for Study Team Member, Study Administrators and Study Sponsor roles.
- Addition of the users above require PI authorisation

| User Authorisation List |                        |                                 |                           |                    |                |                                                     |                |                            |                     |          |            |
|-------------------------|------------------------|---------------------------------|---------------------------|--------------------|----------------|-----------------------------------------------------|----------------|----------------------------|---------------------|----------|------------|
|                         |                        |                                 |                           |                    |                |                                                     | + A0           | dd 🛄 Co                    | olumns 🛃            | Export   | Filter(1)  |
| Member Name             | Role                   | Cluster 🌲                       | Institution 🗘             | Department 🌐 🌩     | Designation 🌲  | Email Address                                       | Data<br>Source | Role<br>Status             | Endorsement<br>Date | Endorsed | Action     |
| TTSH_P2                 | PI                     | National<br>Healthcare<br>Group | Tan Tock Seng<br>Hospital | Medical Oncology   | Doctor         | shs-site1-<br>tester8@taimei.com                    | IRB            | <ul> <li>Active</li> </ul> | 02-Apr-2024         |          |            |
| TTSH_User_ID04          | Col                    | National<br>Healthcare<br>Group | Tan Tock Seng<br>Hospital | Infectious Disease | medical office | nhg-site1-<br>tester1@taimei.com                    | IRB            | Active                     | 02-Apr-2024         | -        |            |
| 552                     | Study Sponsor          | External                        | Novartis Pharma           | -                  | Sponsor        | 5923d5b6-9a87-42fa-80be-<br>dcadd37999f8@taimei.com | CRMS           | <ul> <li>Active</li> </ul> | 02-Apr-2024         | TTSH_P2  | Deactivate |
| TTSHSA2                 | Study<br>Administrator | National<br>Healthcare<br>Group | Tan Tock Seng<br>Hospital | Medical Oncology   | CRC            | ef246c8e-d575-4863-bd4b-<br>be7b8d3d0e8e@taimei.com | CRMS           | Active                     | 02-Apr-2024         | TTSH_P2  | Deactivate |
| TTSH_STM2               | Study Team<br>Member   | National<br>Healthcare<br>Group | Tan Tock Seng<br>Hospital | Medical Oncology   | CRC            | shs-site1-<br>tester4@taimei.com                    | CRMS           | Active                     | 02-Apr-2024         | TTSH_P2  | Deactivate |
|                         |                        |                                 |                           |                    |                |                                                     |                |                            |                     |          |            |

# CRMS – Managing your study activities (1)

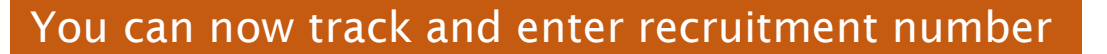

| Study Information       |                                                                                                    |                                                                             | A Edit              |
|-------------------------|----------------------------------------------------------------------------------------------------|-----------------------------------------------------------------------------|---------------------|
| Basic Information       | Recruitment Numbers ~ Recruitment Target Approved in IRB Study: 7-10                                   |                                                                             |                     |
| Regulatory Information  | Current Recruitment Summary ③                                                                          |                                                                             |                     |
| User Authorization List | Total No. of Screep Failures                                                                           | Total No. of Participants Enrolled                                          |                     |
| • Milestones            |                                                                                                    |                                                                             |                     |
| 🞗 Participants 🔺        | Total Not of Participants Who Have Completed Study                                                     | Total No. of Participants Withdrawn from Study                              |                     |
| Recruitment Numbers     |                                                                                                    |                                                                             |                     |
| Participant List        | No. Month and Year Total No. of Screen Failures Total No.                                              | of Participants Enrolled Iotal No. of Participants Who Have Completed Study | Total No. of Partic |
|                         |                                                                                                    |                                                                             |                     |
|                         |                                                                                                    |                                                                             |                     |
|                         | Recruitment Target Approved in IRB Study                                                               |                                                                             | 🖉 Edit              |
|                         | For completed, terminated and withdrawn studies, provide reason(s) for not meeting recruitment target: |                                                                             |                     |
|                         |                                                                                                    |                                                                             |                     |
|                         |                                                                                                    |                                                                             |                     |
| _                       |                                                                                                    |                                                                             |                     |
|                         |                                                                                                    |                                                                             |                     |
|                         | Stop by stop training on the parinetic                                                                 | of the CDMC will be made available                                          |                     |

National Healthcare Group Adding years of healthy life

Step-by-step training on the navigation of the CRMS will be made available ECOS Launch Website. Stay tuned for details.

# CRMS – Managing your study activities (2)

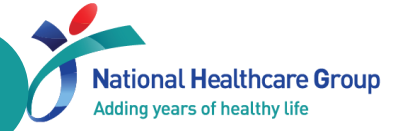

# You can have an overview of the list of participants screened, enrolled and/or randomized.

| Study Information         |                  |                   |                   |       |                | + New              | Columns 🛃 Exp | oort 🍸 Filter |
|---------------------------|------------------|-------------------|-------------------|-------|----------------|--------------------|---------------|---------------|
| Basic Information         | Screening Number | Enrollment Number | Enrollment Status | Group | Screening Date | Randomisation Date | Remarks       | Last Action   |
| Regulatory Information    | 11111111         |                   |                   |       | 01-Nov-2023    | -                  | -             | 29-1 🖉        |
| 😰 Site Information        |                  |                   |                   |       |                | Columna 🛃          | Export        |               |
| 🔂 User Authorization List |                  |                   |                   |       |                | Column             | Selected 9    |               |
| • Milestones              |                  |                   |                   |       |                | Select All         |               |               |
| 🞗 Participants 🔺          |                  |                   |                   |       |                | Screening Number   | ☆ II<br>☆ II  |               |
| Recruitment Numbers       |                  |                   |                   |       |                | Enrollment Status  | ☆ ::          |               |
| Participant List          |                  |                   |                   |       |                | Group              | ☆ ::          |               |
|                           |                  |                   |                   |       |                | Randomisation Date | ≫ ::<br>☆ ::  |               |
|                           |                  |                   |                   |       |                | Remarks            | \$ 8          | -             |
|                           |                  |                   |                   |       |                | Last Edited Date   | ☆ ::          |               |
|                           |                  |                   |                   |       |                | Last Edited By     | ☆ ::          |               |
|                           |                  |                   |                   |       |                | Clear Cancel       | Save S        |               |

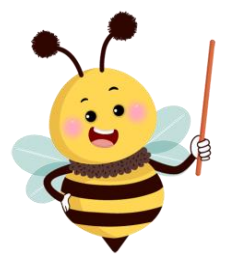

#### **IMPORTANT** - Participant identifiers should not be entered into CRMS.

# CRMS – Managing your study activities (3)

National Healthcare Group Adding years of healthy life

#### Consists of 3 sub-pages to allow subject related data entry:

- Basic Information
- ICF Details
- Visit Plan

| A Back to Study Details                         | Participa       | ant Details     | ±                  | ₽ ●          |
|-------------------------------------------------|-----------------|-----------------|--------------------|--------------|
| CRMS / Study List / Study Details / Participant | Details         |                 |                    |              |
| Please do not enter participant identifiers in  |                 |                 |                    | 🖉 Edit       |
| Enrolment Number:                               |                 |                 |                    |              |
| Basic Information ICF                           | Visit Plan      |                 |                    |              |
| No. Signed ICF Name                             | Date of Consent | Type of Consent | Translator Present |              |
| 1 * Drug-X ICF V                                | * 26-Jan-2024 Ĕ | * Initial       | ✓ * No             | $\checkmark$ |
|                                                 |                 |                 |                    |              |

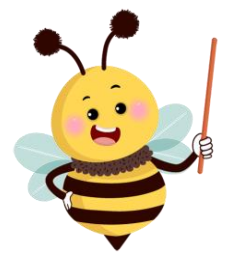

#### **IMPORTANT** - Participant identifiers should not be entered into CRMS.

## **Module-specific Training Materials & Recording**

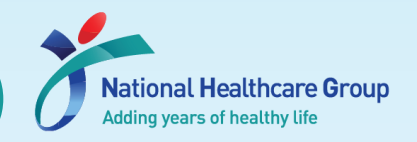

- ✓ IRB Guidebook is available on 'ECOS Launch Support Portal > User Guides'.
  - Slides for this Webinar will be uploaded on <u>'ECOS Launch Support Portal > Training'</u>
    - For NHG staff only, the recording of this Webinar will be uploaded on eLEARN (<u>https://elearn.sg/</u>)
  - > Module-specific training materials will be made available soon.
  - Stay tuned to the NHG Research Website (<u>www.research.nhg.com.sg</u>) <u>OR</u> look out for emails from <u>OHRPP@nhg.com.sg</u>!

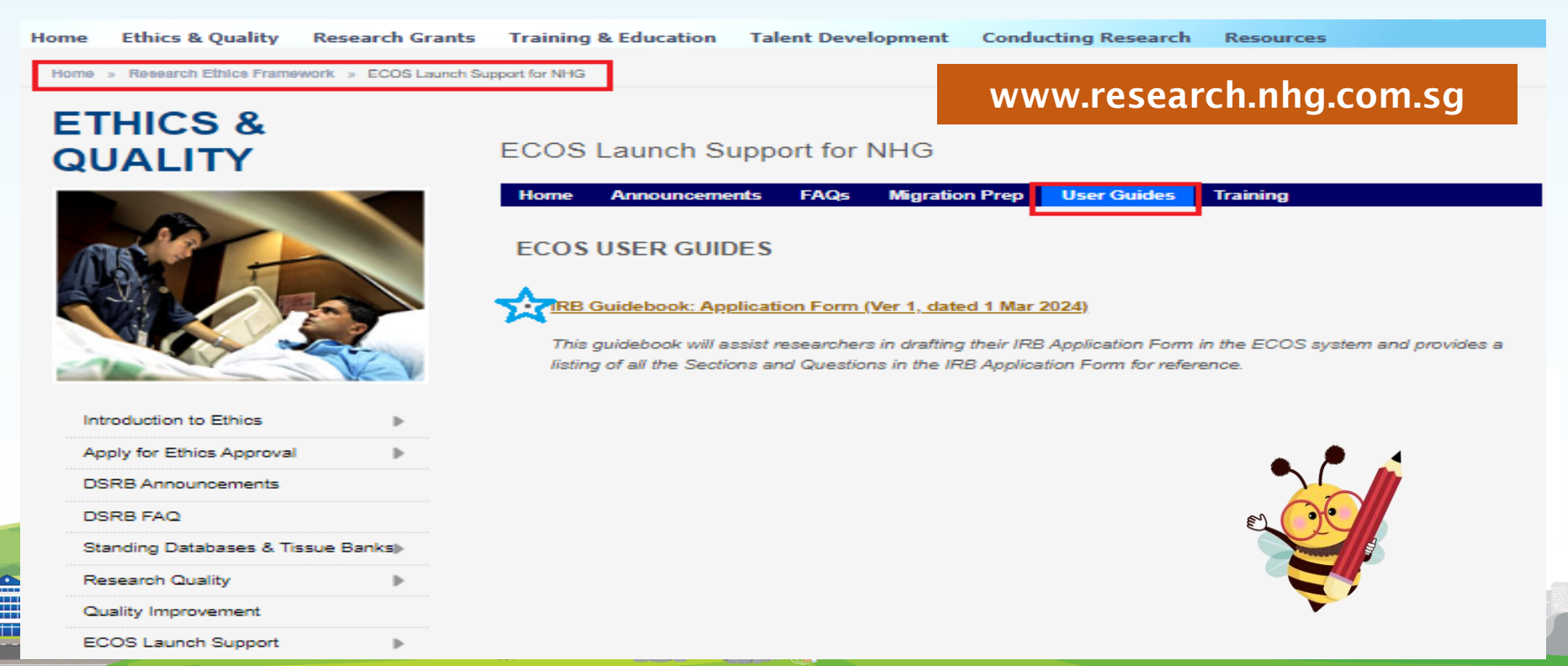

# For more information on ECOS

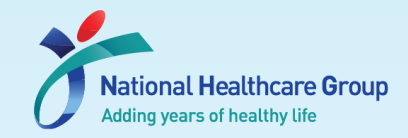

Home » Research Ethics Framework » ECOS Launch Support for NHG

#### www.research.nhg.com.sg

# ETHICS & QUALITY

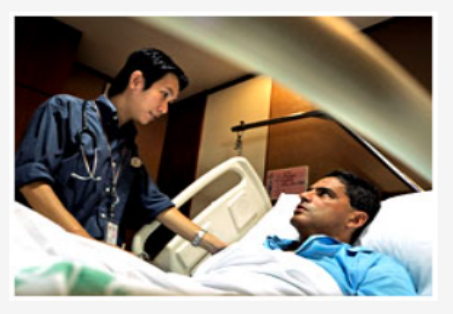

| Introduction to Ethics                                         | ► |  |  |  |
|----------------------------------------------------------------|---|--|--|--|
| Apply for Ethics Approval                                      | ▶ |  |  |  |
| DSRB Announcements                                             |   |  |  |  |
| DSRB FAQ                                                       |   |  |  |  |
| Standing Databases & Tissue Banks                              |   |  |  |  |
|                                                                |   |  |  |  |
| Research Quality                                               | ► |  |  |  |
| Research Quality<br>Quality Improvement                        | Þ |  |  |  |
| Research Quality<br>Quality Improvement<br>ECOS Launch Support | • |  |  |  |

#### ECOS Launch Support for NHG

| ECOS Home     | ECOS Announcements | ECOS FAQs | ECOS Migration Prep | ECOS User Guides |
|---------------|--------------------|-----------|---------------------|------------------|
|               |                    |           |                     |                  |
| What is ECOS? | >                  |           |                     |                  |

The **Ethics and Compliance Online System (ECOS)** is the new ethics review infrastructure that is co-developed by NHG and SingHealth. The ECOS system will replace the current NHG ROAM system in mid 2024.

The ECOS system is intended to support research enterprise functions across the research lifecycle from Study Initiation to Completion, allowing IRBs, institutions, and researchers to have a one stop oversight of research related activities.

As part of NHG's preparations to ensure a smooth transition from the current ROAM System over to the succeeding ECOS system, we have created a new information website to act as a central reference and information portal.

All posted announcements, news and guides related to the ECOS system and the decommissioning of the NHG ROAM System will be made available here on this portal.

00

ECOS Launch Support Site for NHG: https://for.sg/ecos (Both NHG-Intranet & Internet accessible)

#### For More Information

#### **Any Questions?**

#### **Mailing List Subscription**

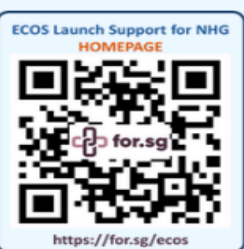

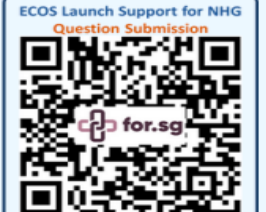

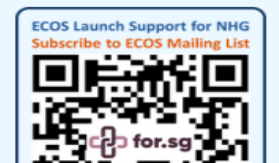

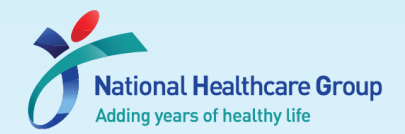

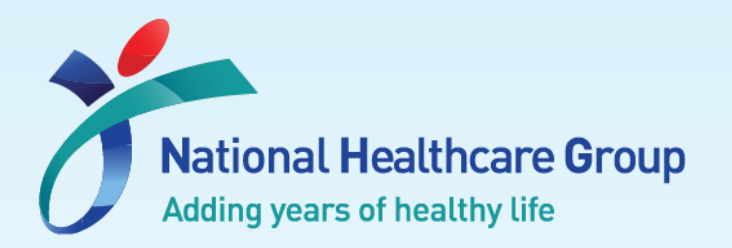

# THANK YOU

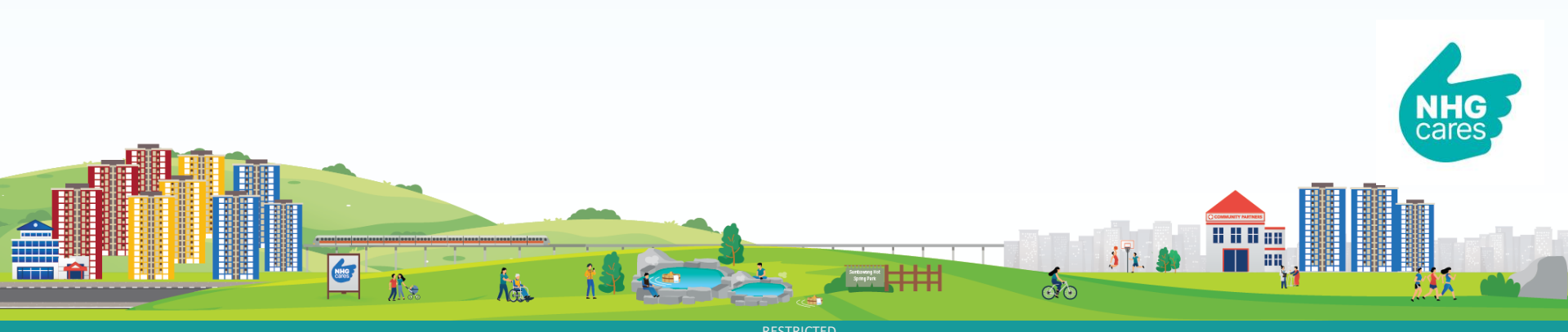